## Como gerar uma nota fiscal de bonificação na rotina 4139?

Para gerar uma nota fiscal de bonificação na rotina 4139 - Digitar Orçamento de Venda realize os procedimentos abaixo:

1) Acesse a rotina 308 - Alterar condição comercial do Cliente a partir da versão 22.00.01;

- 1.1) Selecione o Cliente e clique Pesquisar;
- 1.2) Na planilha apresentada selecione a opção S na coluna Tp.5 e pressione seta para baixo.
- 2) Acesse a rotina 522 Cadastrar tipo de cobrança a partir da versão 22.00.01;
- 2.1) Clique Incluir;
- 2.2) Informe a Cobrança, a taxa de juros no campo Tx. Juros e o Nível de Venda;
- 2.3) Marque as opções Comissão e Utilizar taxa cadastrada na cobrança;
- 2.4) Clique Gravar.
- 3) Acesse a rotina 523 Cadastrar plano de pagamento a partir da versão 22.00.00;
- 3.1) Clique Incluir;

3.2) Informe o Código do plano de pagamento na aba Informações, a Descrição e a coluna da tabela de preços no campo Col. tabela de preços;

3.3) Marque o Tipo parcelamento, e informe os campos e filtros conforme a necessidade;

- 3.4) Marque a opção Bonificação na caixa Tipo prazo da aba Restrições;
- 3.5) Informe o Tipo de Venda na aba Opções;
- 4) Acesse a rotina 514 Cadastrar tipo de Tributação a partir da versão 22.07.15;

4.1) Clique **Pesquisar** e selecione a figura tributária que esta vinculada ao produto que deseja incluir no pedido na planilha da aba **Resultado** da **Pesquisa-F6**;

**Observação**: verifique se as colunas **Estadual** e **Interestadual** do campo **Bonificação** da aba **Códigos Fiscais** estão informadas corretamente. Caso não estejam , solicite os códigos ao departamento contábil ;

Observação: caso a figura tributária tenha sofrido alguma alteração siga os passos abaixo:

- 5) Acesse a rotina 552 Atualização Diária II a partir da versão 22.09.03;
- 5.1) Marque a opção 2 Atualização Tabela Situação Tributária;
- 5.2) Clique Confirmar.
- 6) Acessar rotina 4139 Digitar Orçamento de venda;
- 6.1) Informe o Código do cliente;
- 6.2) Selecione a Filial de Venda e o a opção 5 ( bonificação) no filtro Tipo Venda;
- 6.3) Na caixa Condições de Pagamento selecione a opção BNF BONIFICAÇÃO no filtro Cobrança;
- 6.4) Informe o Código do Produto e a quantidade no campo Qtde e clique o botão va para incluir o item;
- 6.5) Clique Gravar.